## Идентификация Самарского университета в публикациях

Идентификация организации в публикациях автора необходима для улучшения показателей университета в РИНЦ.

Для идентификации Самарского университета в своих публикациях нужно:

1. Войти на портал Научной электронной библиотеки eLIBRARY.RU (<u>http://elibrary.ru</u>) под своим *именем пользователя*.

2. С вкладки «Авторам» перейти в раздел «Мои публикации» (рис. 1):

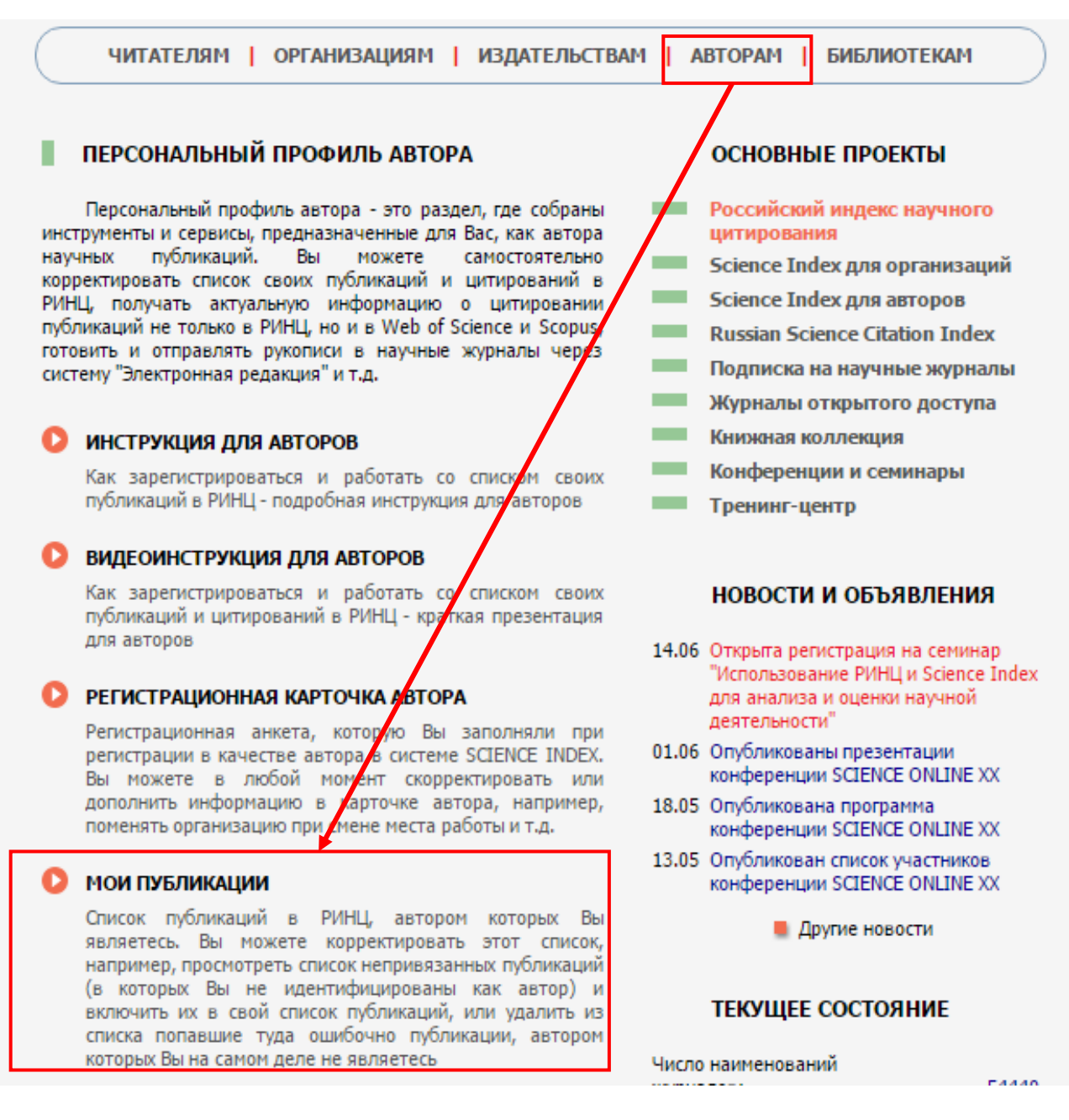

3. В сформированном списке публикаций автора кликните на заглавие публикации (рис. 2) и перейдите на страницу с библиографическим описанием публикации (рис. 3):

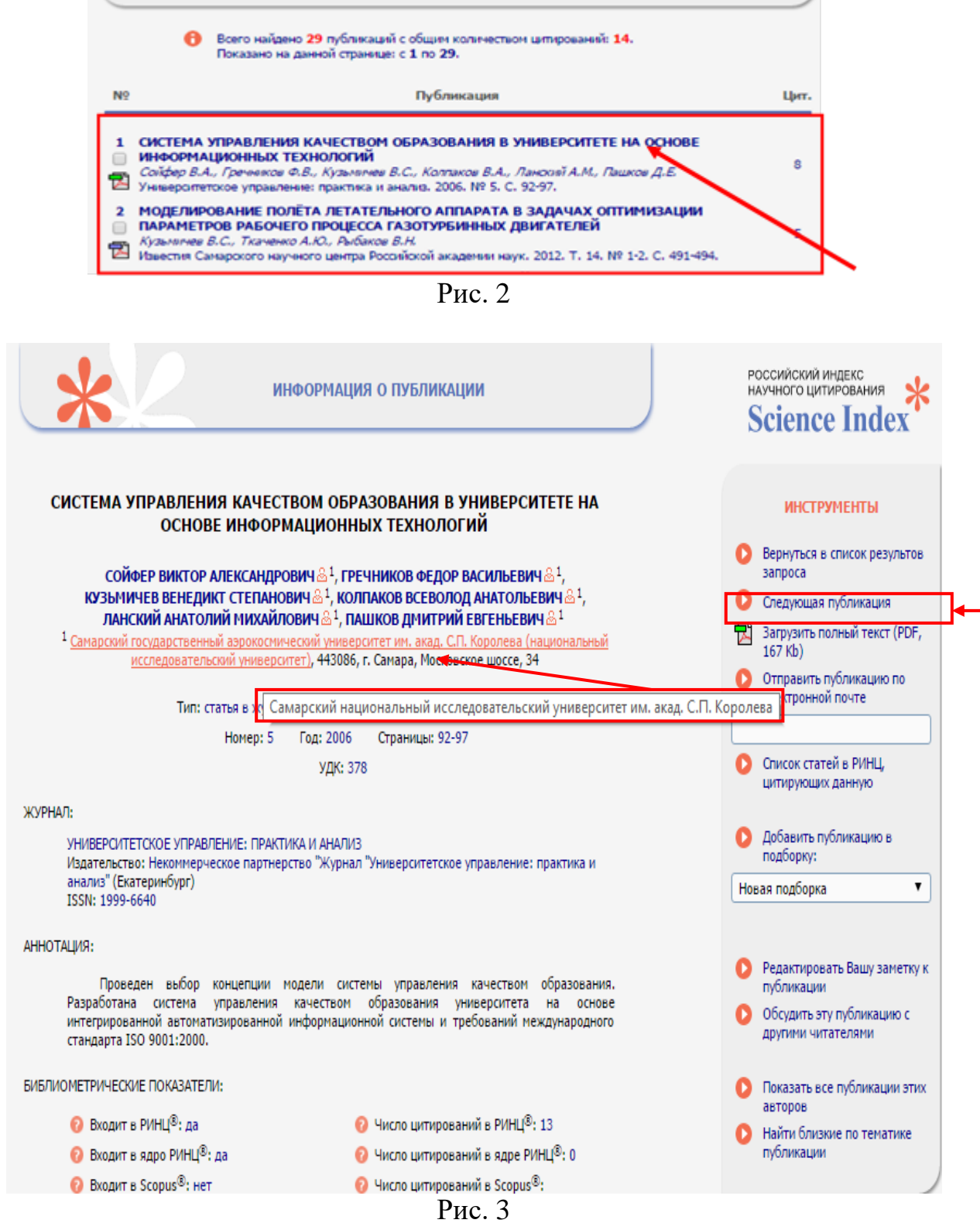

4. Если организация идентифицирована, то при наведении мышки появляется всплывающая подсказка с названием «Самарский национальный исследовательский университет им. акад. С.П. Королева» (рис. 3). Публикацию корректировать не надо, перейдите к следующей публикации с помощью ссылки «Следующая публикация» на панели «Инструменты».

5. Если организация <u>НЕ</u> идентифицирована, то название организации <u>не</u> <u>является</u> ссылкой на «*Список публикаций организации*» и при наведении мышки на ее название всплывающая подсказка с названием Самарского университета <u>не появляется</u> (рис. 4):

## ИССЛЕДОВАНИЕ ВОЗМОЖНОСТИ ПОВЫШЕНИЯ ЭФФЕКТИВНОСТИ ГАЗОТУРБИННЫХ УСТАНОВОК ЗА СЧЕТ РЕГЕНЕРАЦИИ ТЕПЛА

КУЗЬМИЧЕВ ВЕНЕДИКТ СТЕПАНОВИЧ ⊠ №<sup>1</sup>, КУЛАГИН ВИКТОР ВЛАДИМИРОВИЧ ⊠ №<sup>1</sup>, КРУПЕНИЧ ИЛЬЯ НИКОЛАЕВИЧ ⊠ №<sup>1</sup>, ТКАЧЕНКО АНДРЕЙ ЮРЬЕВИЧ ⊠ №<sup>1</sup>, РЫБАКОВ ВИКТОР НИКОЛАЕВИЧ ⊠ №<sup>1</sup>

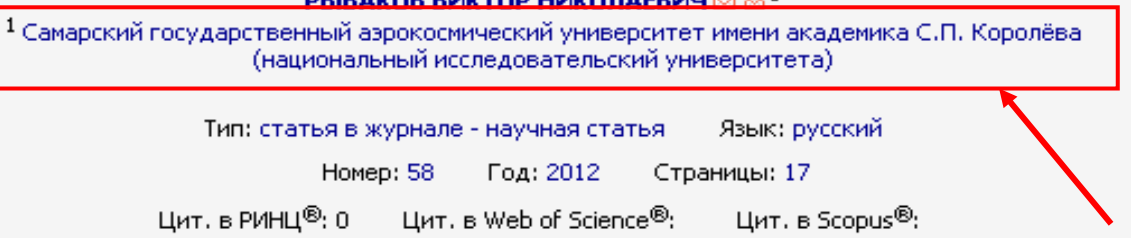

Рис. 4

Для идентификации такой публикации выберите операцию «Идентифицировать организацию, указанную в публикации в качестве места моей работы» на панели «Инструменты» (рис. 5).

(Эта операция показывается на панели «Инструменты» только в случае, если организация автора в данной публикации не идентифицирована или отсутствует).

6. В открывшемся дополнительном окне найдите организацию (Самарский национальный исследовательский университет имени акад. С.П. Королева) по списку организаций РИНЦ. При выборе названия (Самарский университет) в полученном организаций, списке В службу РИНЦ направляется поддержки заявка на идентификацию Самарского университета B качестве Вашего места работы данной В публикации.

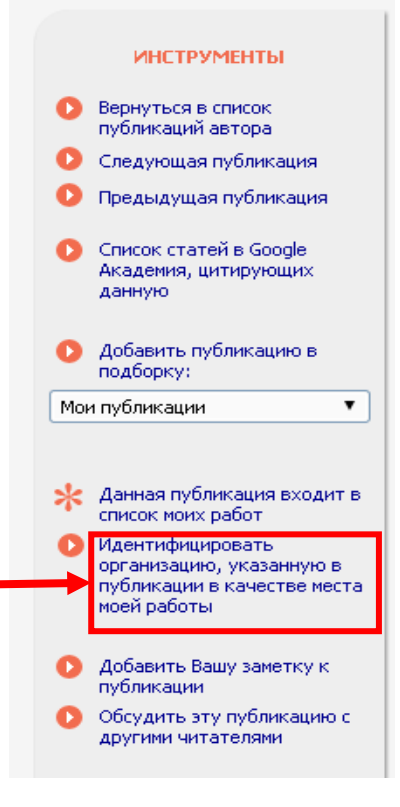

Рис. 5

7. Возможна ситуация, когда в публикации есть список авторов и список организаций, но между ними нет соответствия. В этом случае организацию нужно также идентифицировать (согласно п. 6 и 7 данной инструкции).

8. Список Ваших публикаций, ожидающих подтверждения идентификации организации, можно выбрав увидеть, В строке «Показывать» (раздел «Мои публикации» -> «Параметры») пункт «публикаций, ожидающие подтверждения идентификации организации» (рис. б):

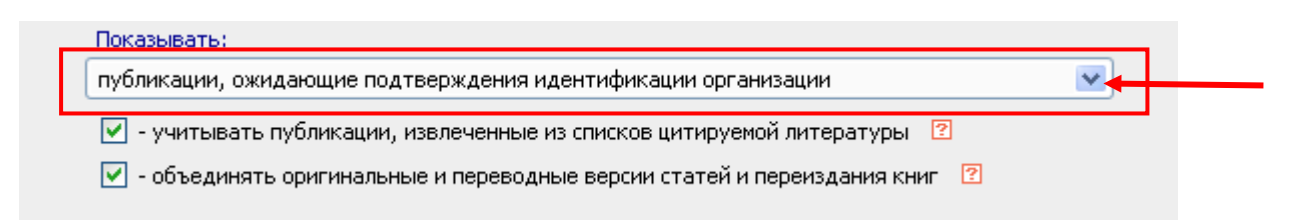

## Рис. 6

По вопросам, возникающим в процессе идентификации Самарского университета в Ваших публикациях, обращаться по e-mail: <u>digitallib@ssau.ru</u>. В теме письма указывайте «Проблема идентификации Самарского университета в публикации».